## Cary630 「クリーン有効性」「バックグラウンド有効性」 のメッセージが出てスタートできない

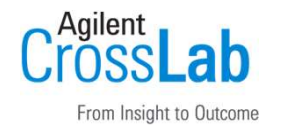

測定開始時に「クリーン有効性」「バックグラウンド有効性」のメッセージが 出てスタートできない場合は、その有効が切れているため、リセット が、必要です。

- 1) ATR等のアタッチメントを清掃してください。
- ネーム画面から「詳細設定」→「診断」を選択して診断画面に 入ります。
- 3) 「クリーン有効性のリセット」又は「バックグラウンド有効のリセット」を押して リセットを実施してください。

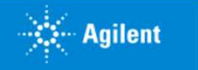